## Create New Degree/Certificate/Minor

Before beginning a proposal in Curriculog, please turn on the help text by clicking the help text icon.

- Step 1 Click + New Proposal (top left)
- Step 2 Click the New Degree Program Form, New Certificate (Undergraduate or Graduate)
  Form, New Minor Form, or New University Scholars Program (USP) Form
- Step 3 Click to start the proposal
- Step 4 Click to turn help text on (top right)
- Step 5 Complete the required fields (\*)
- Step 6 Upload the required documents listed under the 'Required Uploads' on the top of the form in Curriculog. To upload the documents click
- Step 7 Click to launch proposal. Once you click the program proposal will move to the next step in the approval process.

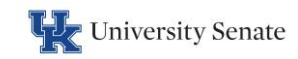